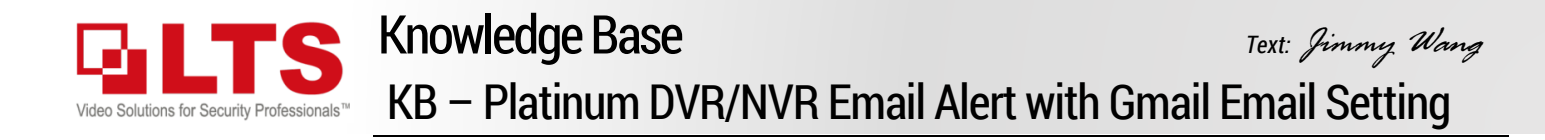

### **Enable Gmail IMAP Function**

- 0. Log in the Gmail account first.
- 1. Open Settings Icon
- 2. Click See all settings
- 3. Select Accounts and Import
- 4. Forwarding and POP/IMAP
- 5. Enable IMAP

| ≡                      | M Gmail                                                                                                    |                                                                        | Q. Search                      |         | •           | 0       |      | J  |  |
|------------------------|----------------------------------------------------------------------------------------------------|------------------------------------------------------------------------|--------------------------------|---------|-------------|---------|------|----|--|
| +                      | Compose                                                                                                    |                                                                        | 0 · C                          | Qui     | ck settings |         | ×    | 31 |  |
|                        |                                                                                                    |                                                                        | Primary                        |         | See all s   | ettings | ال 🛃 | 0  |  |
| *                      | Starred                                                                                                    |                                                                        | Google<br>App pass<br>"LTS NVR | DENSITY |             |         |      |    |  |
| G                      | Snoozed                                                                                                    |                                                                        |                                | 0       | Default     |         | 3    |    |  |
| >                      | Sent<br>Drafts                                                                                                    |                                                                        | Veur Viva<br>Vivaldi.ne        | ۲       | Comfortable | 0       |      | +  |  |
|                        |                                                                                                    |                                                                        | -                              | 0       | Compact     |         |      |    |  |
| Se                     | Settings                                                                                                    |                                                                        |                                |         |             |         |      |    |  |
| G<br>4 Fo              | General Labels Inbox Accounts and Import Filters and Blocked Addresses<br>Forwarding and POP/IMAP Add-ons Chat and Meet Advanced Offline Themes |                                                                        |                                |         |             |         |      |    |  |
| Fo                     | orwarding:                                                                                                    | Add a f                                                                | orwarding addr                 | ess     |             |         |      |    |  |
| Le                     | earn more                                                                                                    | Tip: You can also forward only some of your mail by creating a filter! |                                |         |             |         |      |    |  |
| P(<br>Le               | POP download:   1. Status: POP is disabled     Learn more   Enable POP for all mail     Enable POP for mail that arrives from now on            |                                                                        |                                |         |             |         |      |    |  |
|                        | 2. When messages are accessed with POP keep Gmail's copy in the In                                                                              |                                                                        |                                |         |             |         |      |    |  |
|                        | 3. Configure your email client (e.g. Outlook, Eudora, Netscape Mail)<br>Configuration instructions                                              |                                                                        |                                |         |             |         |      |    |  |
| IN<br>(a∈<br>cli<br>Le | IMAP access:<br>(access Gmail from o her ⊕ Enable IMAP<br>clients using IMAP)<br>Learn more                                                     |                                                                        |                                |         |             |         |      |    |  |

## **Adjust Gmail Account Security**

- 1. Click Account icon
- 2. Click Manage your Google Account.
- 3. Select Security from the left Panel

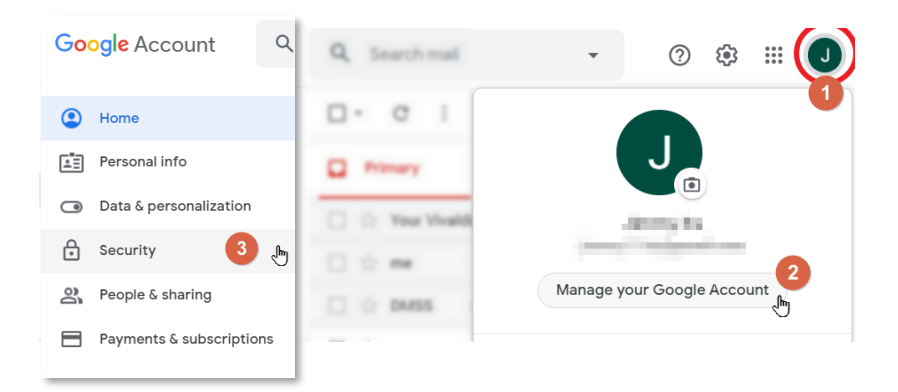

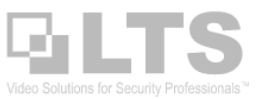

## **Enable 2-Step Verification**

- 4. Enable 2-Step Verification (Make sure it is **ON**) (Follow the Google Prompt, it should be simple)
- 5. Setup the App Passwords.

| Go | ogle Account ۹                                  | earch Google Account |                           | 0 |
|----|-------------------------------------------------|----------------------|---------------------------|---|
| •  | Home<br>Personal info<br>Data & personalization | Signing in to Goo    | gle                       |   |
| ⋳  | Security                                        | Password             | Last changed May 13, 2015 | > |
| De | People & sharing                                | 2-Step Verification  | 🕑 On 🛛                    | > |
|    | Payments & subscriptions                        | App passwords        | 1 password 5              | > |

## App Passwords

6. Select App > Other
Create a name
For example: LTS NVR

.

Click Generate

| pp passwords let you sign in to your Google Account<br>erification. You'll only need to enter it once so you do | App passwords let you sign in to your Google Account from apps on devices that don't support 2-Step<br>Verification. You'll only need to enter it once so you don't need to remember it. Learn more |
|----------------------------------------------------------------------------------------------------|----------------------------------------------------------------------------------------------------|
| You don't have any app passwords.                                                                               | You don't have any app passwords.                                                                                                    |
| Select the app and device you want to generate the                                                              | Select the app and device you want to generate the app password for.                                                                                                    |
| Select app Select device                                                                                        |                                                                                                    |
| Mail                                                                                                    |                                                                                                    |
| Calendar                                                                                                    | GENERATE                                                                                                    |
| Contacts                                                                                                    |                                                                                                    |
| YouTube                                                                                                    |                                                                                                    |
| Other (Custom name)                                                                                             |                                                                                                    |

← App passwords

|                                                                        | Generated app password |                                                                                                    |
|------------------------------------------------------------------------|------------------------|----------------------------------------------------------------------------------------------------|
| 7. This is the LTS NVR email password.                                 |                        | Your app password for your device                                                                    |
|                                                                        |                        | thut yzuc rbua bpwv                                                                                  |
| Username: xxxxxxxx @gmail.com (use your Gmail email address)           | Email                  | How 7 e it                                                                                           |
|                                                                        | securesally@gmail.com  | the apprication or de e you are trying to set                                                        |
| Password: use (#7) password                                            | Password               | up. Replace your password with the 16-<br>character password shown above.                            |
|                                                                        |                        | Just like your normal password, this app<br>password grapts complete access to your                  |
| When you use email password, Gmail will automatically treat it as NVR. |                        | Google Account, You won't need to remember<br>it, so don't write it down or share it with<br>anyone. |
|                                                                        |                        | DONE                                                                                                 |

← App passwords

8. Close all Gmail settings. You just finish the Gmail Settings.

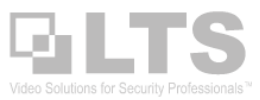

# Platinum DVR/ NVR / IPC -- Configure Email Settings

#### Network section > Advanced Settings > Email

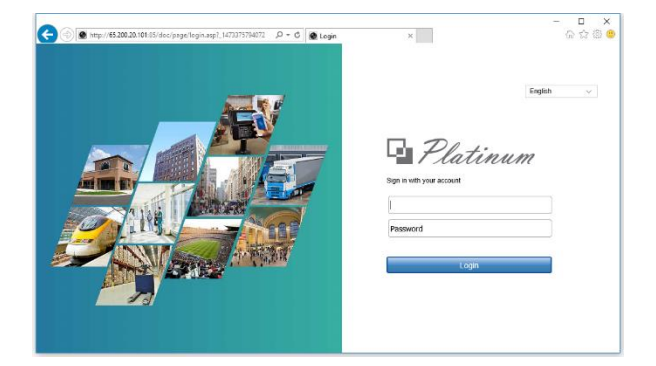

| Platinum                 | Live View       | Playback | Picture         | А     | pplication       | Configuration         |                  |      |
|--------------------------|-----------------|----------|-----------------|-------|------------------|-----------------------|------------------|------|
| Local                    | SNMP Emai       | PT Cloud | Network Service | Other | Integration Prot | ocol Smooth Strea     | aming            |      |
| 🛅 System                 | Entail Octanigo |          |                 |       |                  |                       |                  |      |
| Network                  | Sender          | NVF      | 2               |       | ]                |                       |                  |      |
| Basic Settings           | Sender's Addr   | ess jimm | @gmail.co       | m     | ]                |                       |                  |      |
| Advanced Settings        | SMTP Server     | smtp     | o.gmail.com     |       | ]                |                       |                  |      |
| Video/Audio              | SMTP Port       | 587      |                 |       | ]                |                       |                  |      |
| Image                    | Enable SS       | L/TLS    |                 |       |                  |                       |                  |      |
| Event                    | Attached In     | nage     |                 |       |                  |                       |                  |      |
| Storage                  | Interval        | 2        |                 | ~     | s                |                       |                  |      |
| R   Vehicle Detection    | Authentica      | tion     |                 |       |                  | Your app passwor      | rd for your devi | ce   |
| Ko VCA                   | User Name       | jimm     | ny @gmail.co    | m     |                  | thut vzi              | ic phua          | howy |
| Human Body Capture       | Password        | •••      | •••             |       |                  | chuc yzt              | ic i bua         | Opwv |
| III IOT Channel Settings | Confirm         | •••      | •••             |       |                  |                       |                  |      |
|                          | Receiver        |          |                 |       |                  |                       |                  |      |
|                          | No.             | F        | Receiver        |       |                  | Receiver's Address    |                  | Test |
|                          | 1               | Jim      | imy Wang        |       | jim              | my.wang@ltsecuritying | com              | Test |
|                          | 2               |          |                 |       |                  |                       |                  | Test |
|                          | 3               |          |                 |       |                  |                       |                  | Test |
|                          |                 |          |                 |       |                  |                       |                  |      |
|                          |                 |          |                 |       |                  |                       |                  |      |
|                          | ₿               | Save     |                 |       |                  |                       |                  |      |

Click **Save** and **Test** once. If test success, it will show you the message.

Please update the latest firmware (after 07-2016) Usually, it should fix the Email Alert issue.

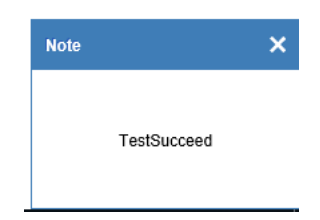

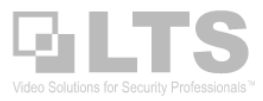

#### Setup Motion Detect with IP Camera.

Make sure Enable Motion Detection and Red color Grid defined.

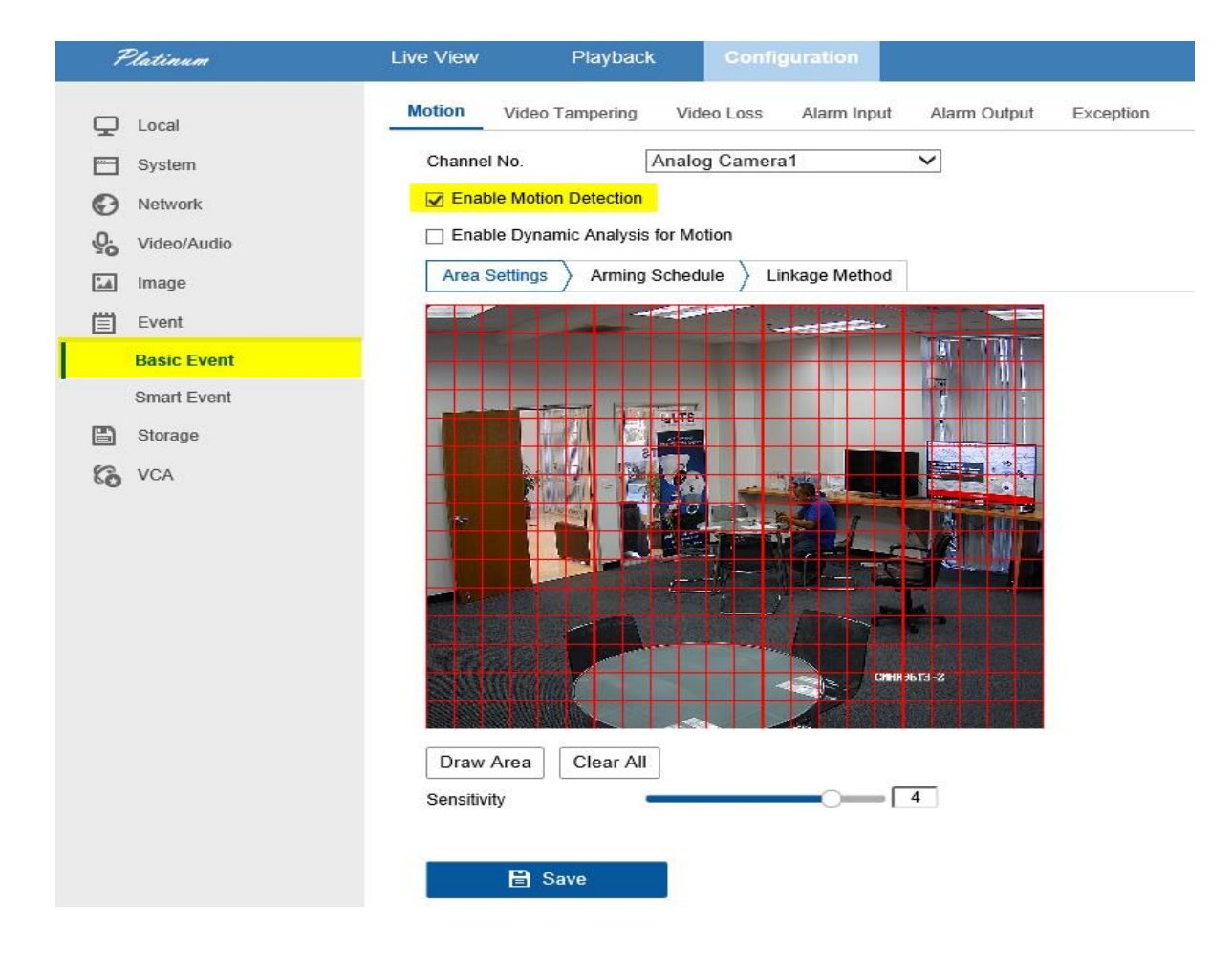

Go to Linkage Method

> Send Email

and save it.

| ☑ Enable Motion Detection                        |                                    |                 |                  |  |  |  |  |
|--------------------------------------------------|------------------------------------|-----------------|------------------|--|--|--|--|
| Enable Dynamic Analysis for Motio                | Enable Dynamic Analysis for Motion |                 |                  |  |  |  |  |
| Area Settings > Arming Schedule > Linkage Method |                                    |                 |                  |  |  |  |  |
| Normal Linkage                                   | Trigger Alarm Output               | Trigger Channel | PTZ Linking A1 🗸 |  |  |  |  |
| Audible Warning                                  | □ A->1                             | ▲ I             | Preset No.       |  |  |  |  |
| Send Email                                       | □ A->2                             | □ A2            | 1 ~              |  |  |  |  |
| Notify Surveillance Center                       | □ A->3                             | □ A3            | Patrol No.       |  |  |  |  |
| Full Screen Monitoring                           | □ A->4                             | □ A4            | 1 ~              |  |  |  |  |
| Upload Pictures to Cloud                         | □ A->5                             | □ A5            | Pattern No.      |  |  |  |  |

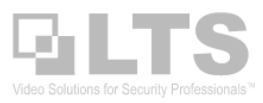

### Platinum DVR/NVR Email Sample

#### Network Video Recorder: Motion Detected On Channel D2

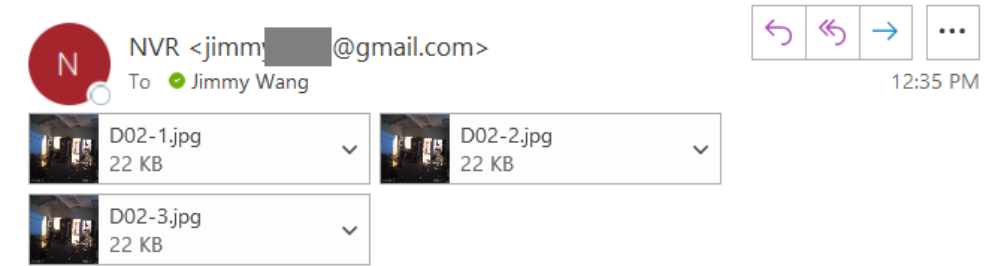

This is an automatically generated e-mail from your NVR.

EVENT TYPE: Motion Detected EVENT TIME: 2020-07-08,12:35:20 NVR NAME: Network Video Recorder NVR S/N: 1620170215CCRF WCVU CAMERA NAME(NUM): CMIP3382W-28M(D2)